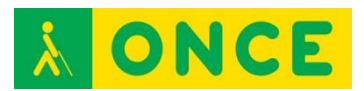

# QUICK BRAILLE V1.3

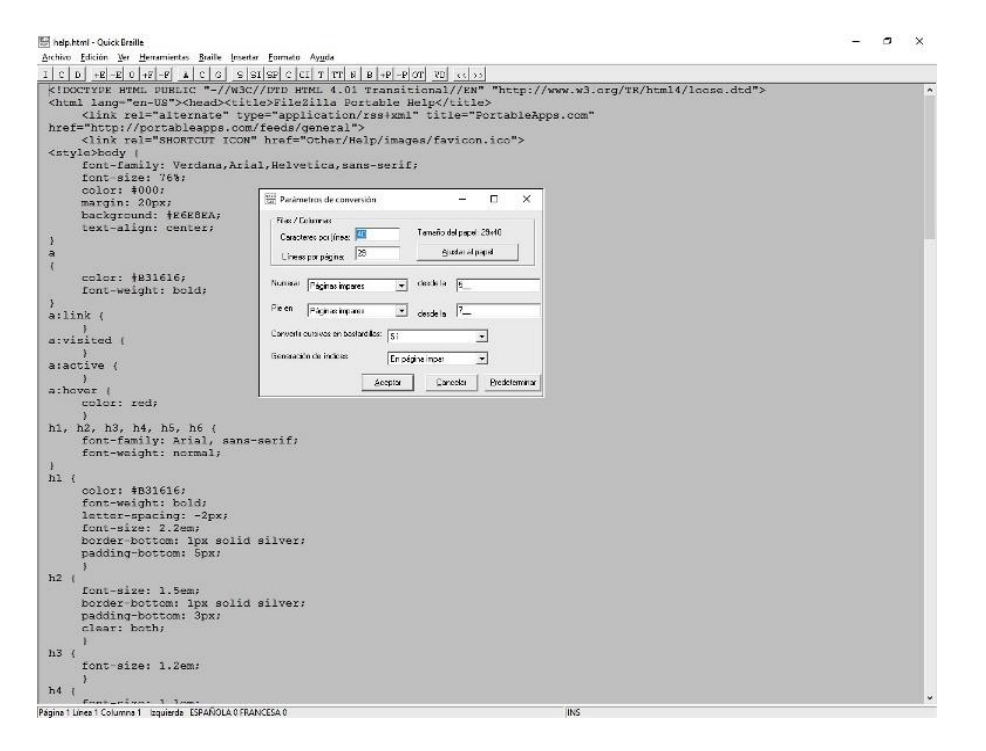

## FICHA TÉCNICA

Se trata de un editor que permite transcribir textos a formato braille. Estos textos pueden guardarse en este formato o enviarse directamente a una impresora braille.

### REQUISITOS

Quick Braille es compatible con ordenadores con sistema operativo Windows XP o superior.

#### USO

Para realizar la conversión a braille, es posible teclear directamente el texto o abrir cualquier documento en formato RTF o TXT.

Existen distintas tablas y reglas de conversión a braille, en este programa se utilizan las del catalán, euskera, gallego, inglés, francés y español.

También, es posible imprimir el texto en braille siempre y cuando la impresora y sus controladores se encuentren instalados en el ordenador, así como mostrar el texto directamente en la pantalla usando un tipo de letra que representa los puntos braille tal y como quedarían impresos.

Esta aplicación es de uso frecuente por parte de los profesionales que se encargan de la transcripción de documentos a braille como, por ejemplo, las Unidades de Adaptación Documental de la ONCE o maestros de apoyo de

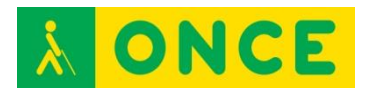

niños ciegos ya que permite facilitarles en formato braille los apuntes y libros que se utilizarán en el entorno educativo.

Tras la instalación es requerida la activación, que se solicita por correo electrónico a <u>cidat@once.es</u>, indicando los códigos de activación y del PC que muestra Quick Braille al iniciarse.

Si se va a utilizar una impresora braille para imprimir desde Quick Braille, se debe seleccionar ésta desde la opción Archivo - Impresora. Es necesario observar, también, que los parámetros de conversión braille de Quick Braille coinciden exactamente con los definidos en la configuración de la impresora a través de su driver.

Una operación tipo de conversión consiste en abrir desde Quick Braille cualquier fichero de texto (txt) o texto enriquecido (rtf). Una vez abierto y los parámetros de conversión correctamente configurados puede realizarse la transformación a formato braille, a través de la opción correspondiente de la barra de menú o pulsando F8. Este texto convertido ya puede ser enviado directamente a la impresora y/o guardado en el PC para su posterior edición o impresión.

### BIBLIOGRAFÍA, MANUALES, RECURSOS Y ENLACES DE INTERÉS

- Ficha del producto en el catálogo de la web del CIDAT http://cidat.once.es/home.cfm?excepcion=52&idproducto=609&idseccion =09
- <u>Descarga de drivers para impresoras</u> en la web del CIDAT <u>ftp://ftp.once.es/pub/utt/tiflosoftware/Impresoras</u> Braille/

Programas conversores de texto a braille